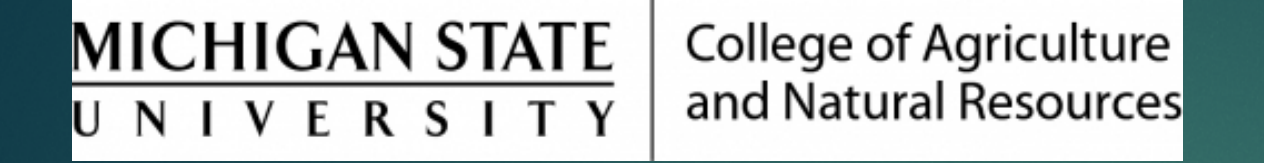

## Updating Supervisor of Record

Prepared by Renee Gagnier, Director College of Agriculture and Natural Resources Human Resources

## Updating Supervisor of Record

Choose the Position Details & Relationships tile in EBS.

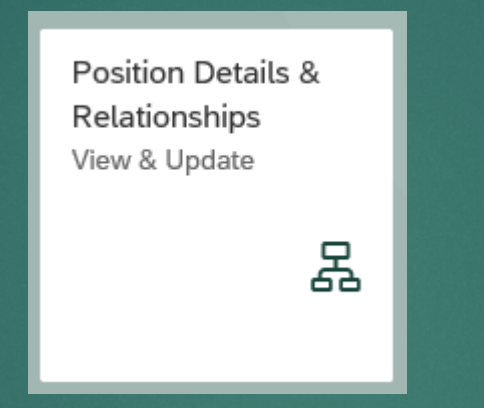

- Enter the personnel number for the employee, or use the look up tool to find pers# using the employee name. Click "Submit" once the pers# field has been populated.
- In lower right-hand corner, click "Edit Reporting Relationships".
- In the "Reports to" section, click on the "New" button, complete information, and click "Save" in lower right-hand corner.